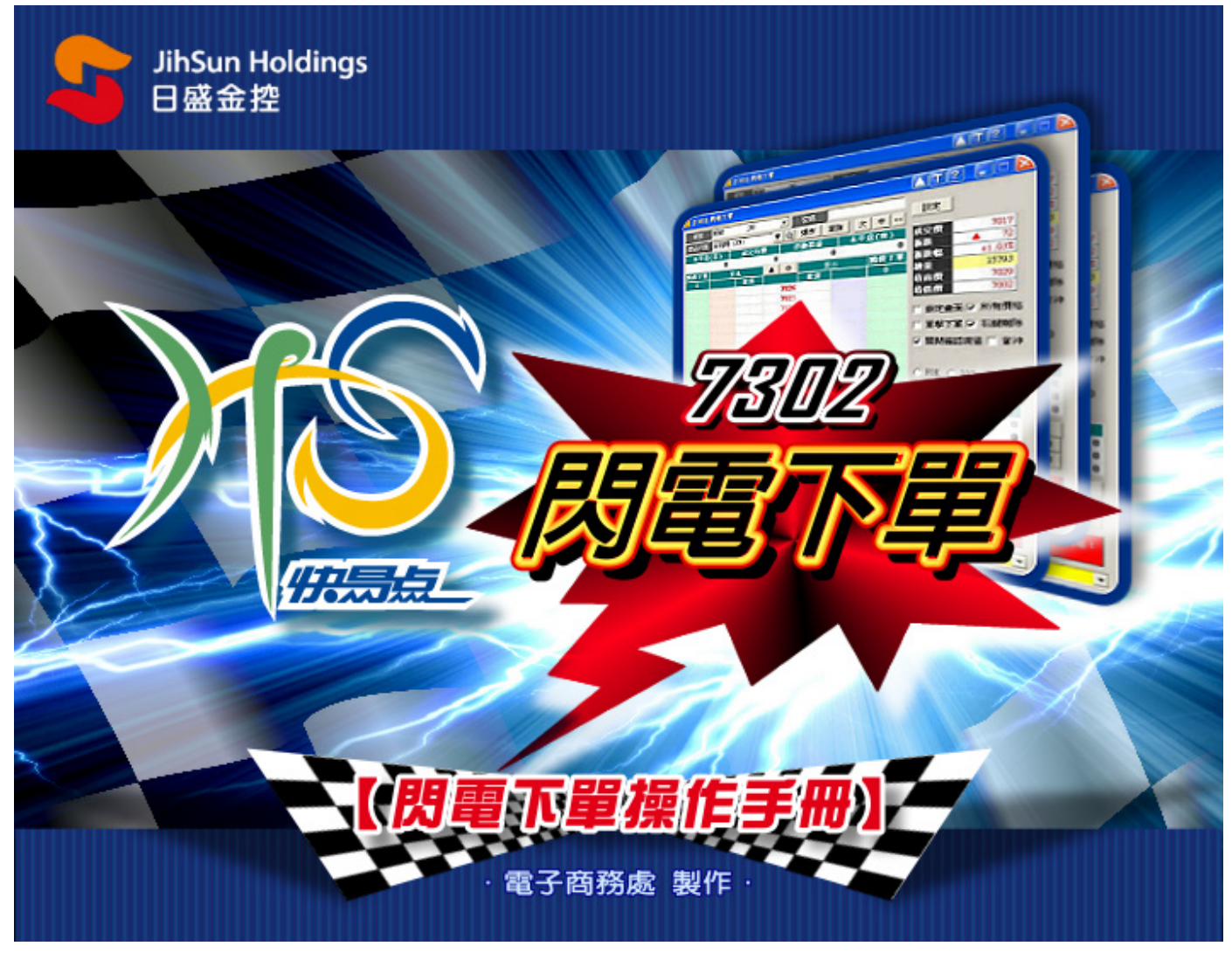

| 10021      | 胡椒明素下   | . W    |            |      |        |        | TÍA           | Ì           |               |        |
|------------|---------|--------|------------|------|--------|--------|---------------|-------------|---------------|--------|
| /2 [/ 302] |         | ·+     |            |      |        |        |               |             |               |        |
| 帳號         | 期貨台北    | , 1234 | 1567 🗾     | 密碼   |        |        | 設定            |             | 多功能           | 下留     |
| 商品代號       | 台指期 1   | .309 🔼 | <b>T</b>   | 爆炸 ? | 直詢 大   | : 中 << |               |             | 27 -9 JNE     | Toto I |
| 台指權 🔍      | 884 770 | 台指期 13 | 09         |      |        |        | 尿父的           | ŧ.          | -             | 7810   |
| 未平倉        | (買)     | 成交均值   | E P        | 獅損益  | 未平     | 倉(賣)   | 分板成大<br>2月9日前 | 5           |               | 13     |
|            | 0       |        | 0          |      | 0      | 0      | 成款幅           | 8           | -             | 15262  |
| 觸價下單       | 買       | 進      | <b>A</b> 0 | 賣    | 出      | 觸價下單   | 開放便           | 1<br>5      |               | 7802   |
| 0          |         | 委買     |            | 委査   |        | 0      | 思言個           | ₹.<br>      |               | 7817   |
|            |         |        | 7819       |      |        |        | 最低價           | ₹.<br>₹     |               | 7790   |
|            |         |        | 7818       |      |        |        |               | 、<br>之中不    | <b>F</b> 66   | 方應炒    |
|            |         |        | 7817       |      |        |        |               | と重風         | <u>м</u> вл.  | 月頃俗    |
|            |         |        | 7816       |      |        |        | ☑ 萬頭          | 解上萬         | ☑右            | 键删除    |
|            |         |        | 7815       | 77   |        |        | ▼ 闘           | 明確認         | 視窗「           | 當沖     |
|            |         |        | 7814       | 39   |        |        |               |             |               |        |
|            |         |        | 7813       | 52   |        |        |               |             |               |        |
|            |         | - 6    | 3 7812     | 30   |        |        | O FOI         | c o (       | .00 🧿         | ROD    |
|            |         |        | 7811       | 3    |        |        |               |             |               |        |
|            |         | 29     | 7810       |      |        |        |               |             |               | -      |
|            |         | 34     | 7809       |      |        |        | 天             | 1           | <u>я</u><br>0 |        |
|            |         | 61     | 7808       |      |        |        | <u></u>       | ার্ড<br>বাহ | 0             | 0      |
|            |         | 42     | 7807       |      |        |        | 510/32        | <br>उ       | 0             | 0      |
|            |         | 54     | 7806       |      |        |        | 104.          | ~           | 0             |        |
|            |         |        | 7805       |      |        |        |               | 口數          | 設定            |        |
|            |         |        | 7804       |      |        |        | 1             | 2           | 5             | 10     |
|            |         |        | 7803       |      |        |        | 20            | 30          | 40            | 50     |
|            |         |        | 7802       |      |        |        |               |             |               |        |
|            | 1.000   | 220    | ▼ @        | 201  | 1.1.00 |        | (館            | 價下          | 1)8           | 牧動     |
| 全部取消       | 全部取消    | 市價買    | 進市         | 價賣出  | 全部取消   | 全部取消   | 委             | 毛價格         | :成交           | 價      |
| 買價買進       | 賣價買進    | 價格買進   |            | 價格賣出 | 賣價賣出   | 買價賣出   | - 3           | 功能          | 「單明           | Ξ      |
|            |         |        |            |      |        |        |               |             |               | -      |
|            |         |        |            |      |        |        |               | _           |               |        |

目

| 人口      | • |
|---------|---|
| 汞       | • |
| ~ ~ ] ~ |   |

| 1. | 區塊A功能說明   | • | • | • | • 01 |
|----|-----------|---|---|---|------|
| 2. | 區塊 B 功能說明 | • | • | • | • 02 |
| 3. | 區塊C功能說明   | • | • | • | • 03 |
| 4. | 區塊D功能說明   | • | • | • | • 22 |

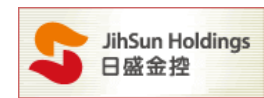

提醒:期權閃電於交易日-交易時段 8:30-14:00 之外,僅提供模擬下單功能

# Α.

| 帳號      | 期貨台北       | ,123456 | 7 👤          | 密碼      | 3  |   | 4 |    |
|---------|------------|---------|--------------|---------|----|---|---|----|
| 商品代號    | 金融期 1308   | 1       | <b>v</b>   Q | 爆炸      | 查詢 | 大 | 中 | << |
| 台指權 C13 | 808-760 台拍 | 盲期 1308 | 金            | 融期 1308 | 5  |   |   |    |

1. 下拉式選單【選擇帳號】、【商品代號】。

- 2. 按下【爆炸鍵】,將會使所選的契約月份商品之委託取消,並以市價反向平倉沖銷此契約月份的在倉部位
   【注意:為避免流動性風險,此功能只對期貨大、小台指近兩月份商品有效。】
- 3. 按下【查詢】鍵查詢委託單狀態。
- 4. 提供大、中的畫面以及縮小工具列的選擇。
- 5. 可由此切換查詢過的商品。

【注意:切换商品時會出現清除之前未成交委託之提示,如下圖】

| 商品切換         | -                                | ×           |
|--------------|----------------------------------|-------------|
| 商品、帳號切換,頁    | <sup>式</sup> 下單設定變更,將刪除此畫面視窗的觸價單 | ,並清除原先所有設定! |
|              | <b>租定</b> 取満                     |             |
| □ 我已了解,不再提示! |                                  |             |

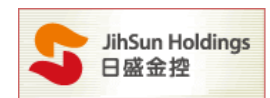

## Β.

| 未平倉  | (買)  | 成交均的      | <b></b>          |        | 動損益       | 未平           | 倉(賣) |
|------|------|-----------|------------------|--------|-----------|--------------|------|
|      | 0    |           | 0                | 0      |           | 0            | 0    |
| 觸價下單 | 買    | 進         |                  | 0      | 賣         | 出            | 觸價下單 |
| 0    |      | 委買        |                  |        | 委査        |              | 0    |
|      |      |           | 94               | 11.0   |           |              |      |
|      |      |           | 94               | 10.8   |           |              |      |
|      |      |           | 94               | 10.6   |           |              |      |
|      |      |           | 94               | 40.4   | 2         |              |      |
|      |      |           | 94               | 10.2   | 4         |              |      |
|      |      |           | 94               | 10.0   | 4         |              |      |
|      |      | 7         | 93               | 89.8   | 2         |              |      |
|      |      | /         | 93               | 39.6   | 2         |              |      |
|      |      |           | 93               | 39.4   |           |              |      |
|      |      | 2         | 93               | 39.2   |           |              |      |
|      |      | 7         | 93               | 39.0   |           |              |      |
|      |      | 2         | 93               | 38.8   |           |              |      |
|      |      | 3         | 93               | 38.6   |           |              |      |
|      |      | 5         | 93               | 38.4   |           |              |      |
|      |      |           | 93               | 38.2   |           |              |      |
|      |      |           | 93               | 38.0   |           |              |      |
|      |      |           | 93               | 37.8   |           |              |      |
|      |      |           | 93               | 37.6   |           |              |      |
|      |      |           | 93               | 37 4   |           |              |      |
| 全部取消 | 全部取消 | 19<br>市價買 | _▼ <b>€</b><br>進 | ◎<br>市 | 14<br>賈査出 | 全部取消         | 全部取消 |
| 買價買進 | 賣價買進 | 價格買進      |                  |        | 價格賣出      | <b>賣價</b> 賣出 | 買價賣出 |

6. 可顯示所選的契約月份商品之未平倉(買)、成交均價、浮動損益、未平倉(賣)

若您於【買進】點擊【觸價下單】,例如點取綠色區塊中的938.8,系統則會於市價觸碰到938.8時,送出買單。
 「觸價下單委託價格預設為市價,可至【設定】調整,請參考9-(1)」

若您於【買進】點擊【粉紅色區塊】,例如點取粉紅區塊中的938.8,系統則會送出938.8的限價買單。

8. 此區塊分為【買進】【賣出】【全部取消】功能鍵

| addania addania | 19   | Ŧ | 0       | 14         | 本立時に当  |           |
|-----------------|------|---|---------|------------|--------|-----------|
| 王 마시지 프 마시지 (P) | 市慣買  | 進 | iii iii | <b>躗蓖出</b> | 王朝柳秋/月 | ± 6P4X/P3 |
| 買價買進 賣價買進       | 價格買進 |   |         | 價格賣出       | 賣價賣出   | 買慣賣出      |

I.點擊【全部取消】程式會取消該欄未成交或未觸價的全部委託。(上圖紫色區塊)

II.點擊【買價買進】【賣價買進】【市價買進】系統會依選取的價格條件送出買進委託。(上圖紅色區塊)
 III.點擊【買價賣出】【賣價賣出】【市價賣出】程式會依選取的價格條件送出賣出委託。(上圖綠色區塊)
 IV.於上圖紅框處輸入價格,可點選左邊【價格買進】或右邊【價格賣出】,用此價格送出買進或賣出委託。

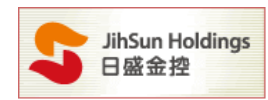

### С.

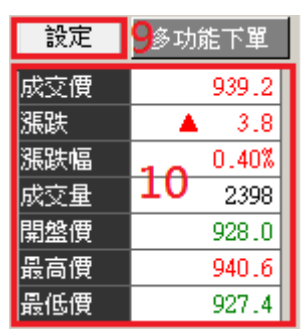

9. 按下【設定】可依需求選擇使用觸價下單、鋪價下單、拆單設定、多功能下單等設定

| 10 設定   |       |        |       |      |      |
|---------|-------|--------|-------|------|------|
| 觸價下單    | 鋪價下單  | 拆單設定   | 多功能下單 | 棋擬下單 | 鍵盤設定 |
| 委託價格選擇一 |       |        |       |      |      |
| ◎ 成交價   | 更換觸價下 | 軍設定後,亦 | 會套用   |      |      |

I.觸價下單:開啟觸價下單後將預設委託價位為市價,使用者可依個人喜好變更委託價,進行觸價下單委託設 定,使用成交價、市價、買價、賣價或是 增加 Better 檔位。

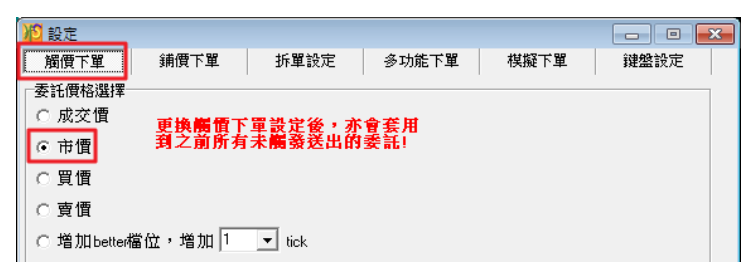

範例一:若點選賣出空單(觸價下單):點選台指期 7808 賣出,當行情觸及 7808 時,系統將以市價送出委託。

| 台指權 008W4 77( F-中租期1 1309 台拍<br>未平倉(買) 成交均價 25 | 計期 1309<br>学動損益 | 未平     |           |
|------------------------------------------------|-----------------|--------|-----------|
| 未平倉(買) 成交均價 沿                                  | 鋓損益             | - 未平   |           |
| 0 0                                            |                 |        | 倉(賣) 🛛    |
| 0 0                                            |                 | 0      | 0         |
|                                                | 賣               | 出      | 觸價下單      |
| 0 委買                                           | 委査              |        | 1         |
| 7813                                           |                 |        |           |
| 7812                                           |                 |        |           |
| 7811                                           |                 |        |           |
| 7810                                           |                 |        |           |
| 7809                                           |                 |        |           |
| 7808                                           | 177             |        | 1         |
| 7807                                           | 135             | 點撰賣    | H7808     |
| 7806                                           | 54              | 觸價下    | 留、営       |
| 7805                                           | 66              | 加利良一   |           |
| 7804                                           | 6               | 1頁1台胸。 |           |
| 9 7803                                         |                 | 時, 系   | 統將以       |
| 63 7802                                        |                 | 市價送    | 出賣出       |
| 89 7801                                        |                 | 委託單    | •         |
| 101 /800                                       |                 |        |           |
| 31 1199                                        |                 |        |           |
| 1198                                           |                 |        |           |
| 7706                                           |                 |        |           |
| 7705                                           |                 |        |           |
| 299 ▼ @                                        | 438             | 1 + 77 | 1 +07 . W |
| 全部取消 全部取消 市價買進 市                               | 價賣出             | 全部取消   | 全部取消      |
| 買價買進 賣價買進 價格買進                                 | 價格賣出            | 賣價賣出   | 買價賣出      |

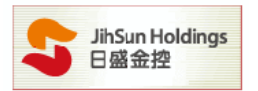

範例二:以增加 Better 檔位為例,設定增加 Bettet 檔位 10 個 tick(如下圖),勾選啟動觸價下單。 若點選買進多單(觸價下單):點選台指期 8272 買進,當行情觸及 8272 時, 會以 8282(better10 個 tick)的限價送出委託。

若點選賣出空單(觸價下單):點選台指期 8272 賣出,當行情觸及 8272 時,

會以 8262(better10 個 tick)的限價送出委託。

| 12 設定       |                         |                         |           |                   | - • •    |
|-------------|-------------------------|-------------------------|-----------|-------------------|----------|
| 觸價下單        | 鋪價下單                    | 拆單設定                    | 多功能下單     | 棋擬下單              | 键盤設定     |
| ┌委託價格選擇─    |                         |                         |           |                   |          |
| ○ 成交價       | <b>軍換編佰</b> 下           | 冒設定後,亦                  | 會套用       |                   |          |
| ○ 市價        | 到之前所有                   | 未觸發送出的                  | 委託!       |                   |          |
| ○ 買價        |                         |                         |           |                   |          |
| ○ 査價        |                         |                         |           |                   |          |
| ⓒ 增加better机 | 當位,增加 <mark>10 ▼</mark> | tick <mark></mark> 觸發條件 | ‡成立時以『當下d | 交 <b>價』增加</b> tio | ck去委託下單) |
| ▽ 啟動觸信      | 買下單                     |                         |           | 確定                | 取消       |

注意:增加 better 檔位,增加 1 tick 為當市場價格達到設定價位時,系統將會送出限價委託單。 該筆委託單會比設定價位 往上 / 往下 1 個 tick 價位作限價送出,此功能提供客戶除了成交價、 市價、買價、賣價之外另一種選擇。

Ⅱ. 鋪價下單: 可一次委託多筆價位委託單, 買進時委託價格向下鋪單, 賣出時委託價格向上鋪單

- \* 勾選啟用鋪價下單功能,才能進行鋪價;買方向下鋪單委託,賣方向上鋪單委託。
- \* 鋪價下單僅能鋪 2~10 個價位; 間距僅 0~3 個 ticks 可選。
- \* 執行鋪價下單時,以紅框警示鋪價的價格

| 2021 - 2022 - 2022 - |          |      |      |
|----------------------------------------------------------------------------------------------------|----------|------|------|
| 觸價下單 鋪價下單 拆單                                                                                                    | 没定 多功能下單 | 棋擬下單 | 键盤設定 |
| ┌銷價下單設定──                                                                                                    |          |      |      |
| 相同口數自動舖價 🔼 🛨 個價格                                                                                                    |          |      |      |
| 鋪價價格檔次間距 0 ় 個 ticks                                                                                                    |          |      |      |
| (買進:價格遞減,賣出:價格遞增                                                                                                    | )        |      |      |
| 備註:不包含市價買進、市價賣出                                                                                                    |          |      |      |
|                                                                                                    |          |      |      |
| □ 啟動鋪價下單                                                                                                    |          |      |      |
|                                                                                                    |          | 確定   | 取消   |

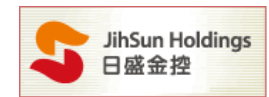

#### 範例:

以下面左方為例,點選 8772 價格為起點,買進向下鋪單3筆,每筆間隔0 ticks 以下面右方為例,點選 8779 價格為起點,賣出向上鋪單3筆,每筆間隔2 ticks

| 摘.價下單 |      | Į)進 | (and the second second s |     | 0   | garana. | 賣出 |        | 觸.價下單 |
|-------|------|-----|----------------------------------------------------------------------------------------------------|-----|-----|---------|----|--------|-------|
| 0     | 3(0) | 歐   | 委買                                                                                                    |     |     | 委査      | 改  | 3(0)   | 0     |
|       |      |     |                                                                                                    | 8   | 785 |         | 亩  | 1(0)   |       |
|       |      |     |                                                                                                    | 8   | 784 |         |    |        |       |
|       |      |     |                                                                                                    | 8   | 783 |         |    |        |       |
|       |      |     |                                                                                                    | - 8 | 782 |         | 直  | 1(0)   |       |
|       |      |     |                                                                                                    | 8   | 781 | 24      |    |        |       |
|       |      |     |                                                                                                    | 8   | 780 | 106     |    |        |       |
|       |      |     |                                                                                                    | 8   | 779 | 54      | 盙  | 1(0)   | 4     |
|       |      |     |                                                                                                    | 8   | 778 | 25      |    | 2      |       |
|       |      |     |                                                                                                    | 8   | 777 | 22      |    | $\cup$ |       |
|       |      |     | 8                                                                                                    | 8   | 776 |         |    |        |       |
|       |      |     | 118                                                                                                    | 8   | 775 |         |    |        |       |
|       |      |     | 37                                                                                                    | 8   | 774 |         |    |        |       |
|       |      |     | 74                                                                                                    | 8   | 773 |         |    |        |       |
|       | 1(0) | 莁   | 110                                                                                                    | 8   | 772 |         |    |        |       |
| (     | 1(0) | 莄   |                                                                                                    | 8   | 771 |         |    |        |       |
|       | 1(0) | 蛓   |                                                                                                    | 8   | 770 |         |    |        |       |
|       |      |     |                                                                                                    | 8   | 769 |         |    |        |       |
|       |      |     |                                                                                                    | 8   | 768 |         |    |        |       |
|       |      |     |                                                                                                    | 8   | 767 |         |    |        |       |

Ⅲ.拆單設定:此功能僅限於爆炸鍵反向平倉使用,當反向平倉委託口數超過使用者設定之口數時,系統將自動拆
 單送出委託。

| 🔑 設定             |                |          |         |         |      | × |  |  |  |
|------------------|----------------|----------|---------|---------|------|---|--|--|--|
| 觸價下單             | 鋪價下單           | 拆單設定     | 多功能下單   | 棋擬下單    | 键盤設定 |   |  |  |  |
| ─拆單設定──<br>當爆炸鍵反 | 向平倉委託口         | 數超過 10 [ | □,系統將會目 | 自動拆單送出。 |      |   |  |  |  |
| * 僅限於淵           | * 僅限於爆炸鍵反向平倉使用 |          |         |         |      |   |  |  |  |
| ☑ 啟動拆            | 單設定            |          |         |         |      |   |  |  |  |
|                  |                |          |         | 確定      | 取消   |   |  |  |  |

#### 注意:拆單設定僅限於爆炸反向平倉使用

使用爆炸鍵將會使所選的契約月份商品之委託取消,並以市價反向平倉沖銷此契約月份的在倉部位 (為避免流動性風險,此功能只對期貨大、小台指近兩月份商品有效。)

範例:

若目前庫存部位有105口台指期貨,如於拆單設定中設定10口,當按下爆炸鍵反向平倉,系統即會將現有庫 存部位自動拆單送出10筆10口及1筆5口的委託單至市場上執行平倉的動作。

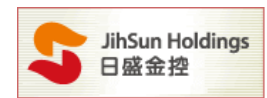

Ⅳ.多功能下單:該設定提供 OCO 下單、OCO 下單洗價及停損停利等功能

- \* 此功能選項一次只能啟動一種功能。
- \* 如已啟動多功能下單,當關閉[7302]時,將不會儲存洗價單,也不會刪除已委託單。

| 10 設定              |                    |                     |                     |         |           |
|--------------------|--------------------|---------------------|---------------------|---------|-----------|
| 觸價下單               | 鋪價下單               | 拆單設定                | 多功能下單               | 模擬下單    | 鍵盤設定      |
| ┌預掛新倉/平            | 倉功能                |                     |                     |         |           |
| ○ 0C0下單            | 達到                 | ○市價 ○行情             | 雨交價追加 📃             | 檔下單     |           |
| ○ 0C0下單涉           | ・ 「 達到 (           | ○市價 ○行情             | 雨交價追加 📃             | 檔下單     |           |
| 000下單洗(            | 費:與OCO下單差          | 異在〔進行低買商            | 高賣時不會下到市場」          | 上;功能:可更 | 節省保證金〕    |
| 自動平倉功能             | ŧ                  |                     |                     |         |           |
| ○ 停利               | 當委託成交後             | é,即以 🦳 :            | 檔數下反向停利限            | 價委託     |           |
| ○ 停損               | 達到 打               | 員失檔數即以○             | 市價 〇 行情成交           | 價追加 📃   | 檔better平倉 |
| ○ 移動停損             | 達到 打               | 員失檔數即以○             | 市價 ○ 行情成交           | 價追加 📃   | 檔better平倉 |
| ○ 停損停利             | 達到 打               | 員失檔數即以○             | 市價 〇 行情成交           | 價追加 📃   | 檔better平倉 |
|                    | 達到 🦉               | €利檔數即以○             | 市價 〇 行情成交           | 價追加 📃   | 檔better平倉 |
| □ 啟動多項             | 力能下單               |                     |                     |         |           |
| 此功能選項<br>關閉[7302]時 | →次只能啟動-<br>,將不會儲存注 | →種功能,如已.<br>先價單,也不會 | 啟動多功能下單,<br>刪除已委託單。 | 則確定     | 取消        |

多功能下單注意事項:

- \* 因自動平倉功能,系統會帶出反向平倉單(非自動)。當未觸到反向平倉點位前先行手動平倉, 若無在倉部位,此觸價平倉單觸到後將會被日盛主機踢單。
  若有在倉部位,則須要手動將反向平倉觸價單取消,以免部位成交。
- \* 多功能下單模式下,開啟A及B兩個閃電下單視窗並選擇同商品,對A畫面的未成交委託刪 單,僅會刪除A視窗的未成交委託,不會影響B視窗的未成交委託。
- \* 因自動平倉功能,系統會帶出反向平倉單。若有在倉部位,使用多功能下單-自動平倉功能執 行反向委託,則其自動平倉功能無效,並會出現警示 [勾選平倉而留倉部位不足] EX:庫存為多單 2 口,使用自動平倉功能委託空單 1 口,空單成交後其停損/停利委託,會因空 單庫存不足退單。

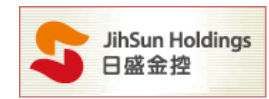

(A).OCO 下單: OCO 下單方式為二擇一,單邊委託單被觸發之後,會取消另一邊的委託單。

### 範例一:啟用 OCO 市價功能

| 💦 設定      |        |       |       |        |     |       |          | x |
|-----------|--------|-------|-------|--------|-----|-------|----------|---|
| 觸價下單      | 鋪價下單   | 拆     | 單設定   | 多功能下!  | Щ.  | 棋擬下單  | 建立的建造    |   |
| ─預掛新倉/平倉□ | 功能——   |       |       |        |     |       |          |   |
| ○ 0C0下單   | 達到     | ○ 市價  | ⊙ 行情, | 成交價追加  | 1   | 檔下單   |          |   |
| ○ 0C0下單洗價 | 達到     | O 市價  | O 行情。 | 成交價追加  |     | 檔下單   | ·        |   |
| 0C0下單洗價:  | 與000下單 | 差異在〔鳷 | 的低買高  | 賣時不會下到 | 市場上 | ;功能:可 | 「更節省保證金〕 |   |
|           |        |       |       |        |     |       |          |   |

#### 點選賣出 7942 與賣出 7926 (如下圖)

7942與7926該處將出現1-A,此時系統會先送出賣出委託價較高的7942限價單至市場等價,

若 7942 賣出限價單成交後,系統則會自動取消 7926 賣出之委託。

反之,若先觸及賣出委託價較低的 7926,則系統將以市價送出委託單並自動取消委託價 7942 的限價單。

| *000 | 買    | 進    |   | 0    | 賣出                 |          | *000             |
|------|------|------|---|------|--------------------|----------|------------------|
| 0    |      | 委買   |   |      | 委査                 | 1(0)     | 2                |
|      |      |      |   | 7944 |                    |          |                  |
|      |      |      |   | 7943 |                    |          |                  |
|      |      |      |   | 7942 |                    | 1(0)     | 1-A              |
|      |      |      |   | 7941 |                    |          | 90               |
|      |      |      |   | 7940 |                    | 送出79     | 42限價             |
|      |      |      |   | 7939 | 68                 | 軍至市      | 場等價              |
|      |      |      |   | 7938 | 88                 |          |                  |
|      |      |      |   | 7937 | 55                 |          |                  |
|      |      |      |   | 7936 | 51                 |          |                  |
|      |      |      |   | 7935 | 45                 |          |                  |
|      |      | 55   |   | 7934 |                    |          |                  |
|      |      | 49   |   | 7933 |                    |          |                  |
|      |      | 67   |   | 7932 | 若行情                | 先觸及      | 7926,            |
|      |      | 142  |   | 7931 | 系統則                | 會以市      | <b>價没出</b>       |
|      |      | 133  |   | 7930 | 委託,                | 並同時      | 自動取              |
|      |      |      |   | 7928 | 34 HU<br>340 L - E | CTOA ORH |                  |
|      |      |      |   | 7927 | 相上力                | 794285   | 頃 <sup>平</sup> 。 |
|      |      |      |   | 7926 |                    |          | -01-A            |
|      |      |      |   | 7925 |                    |          | U .              |
| 全部取消 | 全部取消 | 443  | • | 0    | 307                | 全部取消     | 全部取消             |
|      |      | 市價買  | 進 | 市    | 價賣出                |          |                  |
| 買價買進 | 賣價買進 | 價格買進 |   |      | 價格賣出               | 賣價賣出     | 買價賣出             |

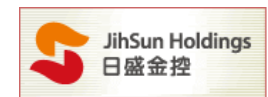

#### **範例二:**以 OCO 下單,行情成交追加2檔為例

| 10 設定    |          |       |                |        |     |       |          | 3 |
|----------|----------|-------|----------------|--------|-----|-------|----------|---|
| 觸價下單     | 鋪價下單     | 折     | 單設定            | 多功能下   | ¥.  | 棋擬下單  | 2 键盤設定   |   |
| ─預掛新倉/平  | 倉功能      |       |                |        |     |       |          |   |
| ○ OCO下單  | 達到       | ○ 市價  | ⊙ 行情/          | 成交價追加  | 2   | 檔下單   |          |   |
| ○ 0C0下單決 | c價 達到    | C 市價  | O 行情/          | 成交價追加  |     | 檔下單   |          |   |
| 000下單洗個  | 寶:與OCO下單 | 差異在〔漢 | <b>建行低買高</b> ] | 賣時不會下到 | 市場上 | ;功能:可 | 「更節省保證金〕 |   |

#### 點選買進8308及8319(如下圖)

8308 與 8319 該處將出現 1-A,此時系統會先送出買進委託價較低的 8308 限價單至市場等價,

若 8308 買進限價單成交後,系統則會自動取消 8319 買進之委託。

反之,若先觸及買進委託價較高的8319,則系統將以限價送出8321的委託單並自動取消委託價8308的限價單。

| *000  | 買                    | 進      |     | 0    | 賣    | 出    | *0C0 |
|-------|----------------------|--------|-----|------|------|------|------|
| 2     | 1(0)                 | 委買     |     |      | 委査   |      | 0    |
|       |                      |        |     | 8322 |      |      |      |
|       |                      |        |     | 8321 |      |      |      |
|       |                      |        |     | 8320 |      |      |      |
| 0 1-A |                      |        |     | 8319 |      |      |      |
| 「ご若   | 先觸及83                | 319,則理 | 系統  | 8318 | 48   |      |      |
| H\$7  | 9AHI020              | 的柑桔    | Æ≣1 | 8317 | 37   |      |      |
| গন্য: | t <del>х</del> щоэс. | 山外区月3  | 순리니 | 8316 | 63   |      |      |
|       |                      |        |     | 8315 | 49   |      |      |
|       |                      |        |     | 8314 | 48   |      |      |
|       |                      |        |     | 8313 |      |      |      |
|       |                      | 43     |     | 8312 |      |      |      |
|       |                      | 98     |     | 8311 |      |      |      |
|       |                      | 99     |     | 8310 |      |      |      |
|       |                      | 39     |     | 8309 |      |      |      |
| 1-A   | 1(0)                 | 112    |     | 8308 |      |      |      |
|       | щорлоня              | 世世/画 留 |     | 8307 |      |      |      |
| 送     | TOONOH:              | 服用早    |     | 8306 |      |      |      |
| 至     | 市場等價                 | Į.     |     | 8305 |      |      |      |
|       |                      |        |     | 8304 |      |      |      |
| 全部取消  | 全部取消                 | 391    | ▼   | 0    | 245  | 全部取消 | 全部取消 |
|       |                      | 市價買    | 進   | 市    | 價賣出  |      |      |
| 買價買進  | 賣價買進                 | 價格買進   |     |      | 價格賣出 | 賣價賣出 | 買價賣出 |

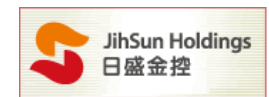

(B).OCO 下單洗價:使用該功能進行低買高賣時不會預掛到市場上,可更節省保證金。

範例三:點選 OCO 下單洗價,以行情成交價追加2檔下單為例。

| 202 設定   |           |        |       |        | _   |       |         | × |
|----------|-----------|--------|-------|--------|-----|-------|---------|---|
| 觸價下單     | 鋪價下單      | 拆單     | 設定    | 多功能下!  | Щ.  | 棋擬下單  | 鍵盤設定    |   |
| ┌預掛新倉/平  | 倉功能——     |        |       |        |     |       |         |   |
| ○ 000下單  | 達到        | ○ 市價 ( | ◉ 行情, | 成交價追加  |     | 檔下單   |         |   |
| ○ OCO下單洪 | t價 達到     | ○ 市價 ( | ○ 行情。 | 成交價追加  | 2   | 檔下單   |         |   |
| 0C0下單洗像  | 賈:與OCO下單刻 | 差異在〔進1 | 行低買高  | 賣時不會下到 | 市場上 | ;功能:可 | 更節省保證金〕 |   |

以下圖為例,點選 8101 及 8092 兩筆委託買單,此兩筆委託單都不會送至市場,直至市場行情成交價到達 8092 時,才以限價掛出,或當行情來到 8101 時,才以追加兩檔(8103)的價格送出限價委託。

| 商品代號         | │ 台指期 1       | 305       |              |      | 爆炸   |    |    | <u> </u> | << |
|--------------|---------------|-----------|--------------|------|------|----|----|----------|----|
| 台指期          | 1305          |           |              |      |      |    |    |          |    |
| 1 未平倉        | (買)           | 成交均(      | 費            | 2    | 科動損益 |    | 未平 | 倉(査)     |    |
|              | 5             | 8098      | .000         |      |      | 0  |    |          | 0  |
| *0C0洗價       | 買             | 進         |              | 0    |      | 賣出 |    | *0C0洗    | 價  |
| 2            |               | 委買        |              |      | 委査   |    |    | 0        |    |
|              |               |           |              | 8107 |      |    |    |          |    |
|              |               |           |              | 8106 |      |    |    |          |    |
|              |               |           |              | 8105 |      |    |    |          |    |
|              |               |           |              | 8104 |      |    |    |          |    |
|              |               |           |              | 8103 |      |    |    |          |    |
|              |               |           |              | 8102 | 7    | 70 |    |          |    |
| 1-A          |               |           |              | 8101 | 2    | 21 |    |          |    |
| して登録         | 子情到81         | 01時,3     | 系統           | 8100 | e    | 50 |    |          |    |
|              | a Habara      |           | S470         | 8099 | 4    | 14 |    |          |    |
| - <b>7</b> 3 | 送田8103        | 的限值       |              | 8098 | 1    | 2  |    |          |    |
| 目前           | 隹季託           | 91        |              | 8097 |      |    |    |          |    |
|              | C             | 129       |              | 8096 |      |    |    |          |    |
|              |               | 90        |              | 8095 |      |    |    |          |    |
|              |               | 66        |              | 8094 |      |    |    |          |    |
|              |               | 52        |              | 8093 |      |    |    |          |    |
| 1-A          |               |           |              | 8092 |      |    |    |          |    |
| 「し」當行        | 宁情到80         | 92時,孫     | 統            | 8091 |      |    |    |          |    |
| +2           | £₩8002        | 的表試量      |              | 8090 |      |    |    |          |    |
| 1 2 1        | <u>жщоозс</u> | 비가크로 끝난 뒤 | <del>.</del> | 8089 |      |    |    |          |    |

注意:OCO下單洗價,不會先實際丟單到市場掛委託單,以節省保證金。

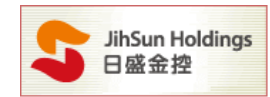

(C).停利功能:委掛下單價位成交後預掛停利單,當行情到停利價位時以限價單(設定檔數)反向下單。

| 0010 |    |   |
|------|----|---|
| 8317 |    | 1 |
| 8316 | 29 | + |
| 8315 | 48 |   |
| 8314 | 29 |   |
| 8313 | 82 |   |
| 8312 | 49 |   |

買進8312成交之後,於 五檔作停利,系統自動 送限價單於8317委託

範例四:設定停利功能,當委託成交之後,即以5檔數下反向停利限價委託。

| 202 設定   |            |           |                   |          | - 0 🗙         |
|----------|------------|-----------|-------------------|----------|---------------|
| 觸價下單     | 鋪價下單       | 拆單設定      | 多功能下單             | 棋擬下單     | 键盤設定          |
| ─預掛新倉/平  | 倉功能        |           |                   |          |               |
| ○ 0C0下單  | 達到 C       | 市價 💿 行情府  | 成交價追加 📃           | 檔下單      |               |
| ○ 0C0下單洪 | :價 達到 C    | 市價 🔿 行情府  | 成交價追加 📃           | 檔下單      |               |
| 0C0下單洗像  | 賈:與OCO下單差。 | 異在〔進行低買高頭 | <b>查時</b> 不會下到市場_ | 上;功能:可更) | <b>沿保證金</b> 〕 |
| 自動平倉功能   | È          |           |                   |          |               |
| ⊙ 停利     | 當委託成交後     | ,即以 5 檔   | 數下反向停利限           | 년雪委託     |               |
| ○ 停損     | 達到 損       | 失檔數即以C市   | #價 € 行情成交         | 價追加      | 檔better平倉     |
| ○ 移動停損   | 達到 損       | 失檔數即以 🗅 市 | 評價 o 行情成交         | 價追加 📃 🛛  | 檔better平倉     |
| ○ 停損停利   | 達到 損       | 失檔數即以 C市  | #價 C 行情成交         | 價追加      | 檔better平倉     |
|          | 達到 獲       | 利檔數即以C 市  | f價 C 行情成交         | 價追加      | 檔better平倉     |

以下圖為例,設定停利點為5檔,如賣出7919一口,系統即自動送出7914停利限價單。

| 商品代號   | 台指期 1    | .304      | •        |            | 爆炸   | 查詢 大     | 、 中 <<        |
|--------|----------|-----------|----------|------------|------|----------|---------------|
| 台指權 C1 | .304 680 | 台指期 13    | 04       |            |      |          |               |
| 未平倉    | (買)      | 成交均(      | <u>۲</u> | 2          | 動損益  | 未平       | 倉(賣)          |
|        | 0        | 7919      | 000.0    |            |      | 0        | 1             |
| *停利    | 買        | 進         |          | 0          | Ę    | 包        | *停利           |
|        | 1(0)     | 委買        |          |            | 委査   |          |               |
|        |          |           |          | 7928       |      |          |               |
|        |          |           |          | 7927       |      |          |               |
|        |          |           |          | 7926       |      |          |               |
|        |          |           |          | 7925       |      |          |               |
|        |          |           |          | 7924       | 164  |          |               |
|        |          |           |          | 7923       | 114  |          |               |
|        | 19空單度    | 较之後       |          | 7922       | 144  |          |               |
| 反向掛    | H7914的   | 的停利點      |          | 7921       | 105  | 2        |               |
|        |          | • 1• 1•mH |          | 7920       | 31   | <b>,</b> |               |
|        |          | 0         |          | 7919       |      |          |               |
|        |          | /4        |          | 7918       |      |          |               |
| -      |          | 122       |          | 7917       |      |          |               |
|        |          | 133       |          | 7910       |      |          |               |
|        | 1703     |           |          | 7014       |      |          |               |
|        | 1(0)     |           |          | 7914       |      |          |               |
|        |          |           |          | 7912       |      |          |               |
|        |          |           |          | 7911       |      |          |               |
|        |          |           |          | 7910       |      |          |               |
|        | A ARTIN  | 384       | T        | 0          | 557  | ふ☆8日かどろ  | A DER THE VIE |
| 王中明(月  | 王山内机门    | 市價買       | 進        | ر.<br>الله | 價賣出  | 土口04以7月  | 王中明以月         |
| 買價買進   | 賣價買進     | 價格買進      |          |            | 價格賣出 | 賣價賣出     | 買價賣出          |

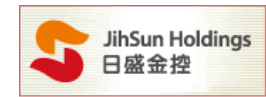

(D).停損功能:委掛下單價位成交後預掛停損單,當行情到停損價位時以市價或 better 價反向下單

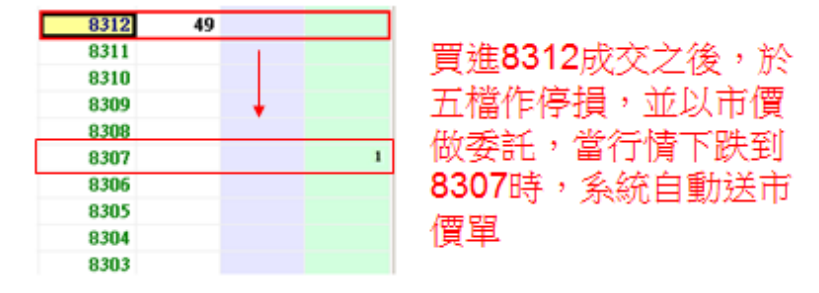

範例五:設定停損,當已達到10檔損失時,即以市價送出委託單平倉。

| 10 設定    |           |                   |             |         |           |
|----------|-----------|-------------------|-------------|---------|-----------|
| 觸價下單     | 鋪價下單      | 拆單設定              | 多功能下單       | 棋擬下單    | 鍵盤設定      |
| ┌預掛新倉/平  | 倉功能———    |                   |             |         |           |
| ○ 000下單  | 達到 (      | )市價 💿 行情/         | 成交價追加 📃     | 檔下單     |           |
| ○ OCO下單洗 | 雷達到(      | )市價 〇行情/          | 成交價追加 📃     | 檔下單     |           |
| 0C0下單洗價  | 寶:與OCO下單差 | 異在〔進行低買高〕         | 賣時不會下到市場    | 上;功能:可更 | 節省保證金〕    |
|          | 5         |                   |             |         |           |
| ○ 停利     | 當委託成交後    | 6,即以 📃 檔          | 。<br>數下反向停利 | 艮價委託    |           |
| ④ 停損     | 達到 10 損   | 損失檔數即以⊙ テ         | ቸ價 ○ 行情成3   | を慣追加    | 檔better平倉 |
| ○ 移動停損   | 達到 拼      | 損失檔數即以 <b>○</b> 「 | 特價 🖸 行情成3   | を價追加    | 檔better平倉 |

以下圖為例,設定停損為 10 檔之後以市價單掛出,當委託買進成交 7919 時,系統將會直接反向以 7909 掛出 賣出市價委託單,執行停損動作。

| 商品代號   | 台指期 1       | .304   | •   | Q    | 爆炸   | 查詢   | 大    | 中 <<    |
|--------|-------------|--------|-----|------|------|------|------|---------|
| 台指權 C1 | .304 680    | 台指期 13 | 04  |      |      |      |      |         |
| 未平倉    | (買)         | 成交均值   | ŧ   | 2    | 科動損益 |      | 未平   | 倉(賣)    |
|        | 0           |        | 0   |      |      | 0    |      | 0       |
| *停損    | 買           | 進      |     | 0    |      | 賣出   |      | *停損     |
|        |             | 委買     |     |      | 委査   |      |      | 1       |
|        |             |        |     | 7970 |      |      |      |         |
|        |             |        |     | 7969 |      |      |      |         |
|        |             |        |     | 7968 |      |      |      |         |
|        |             |        |     | 7967 |      |      |      |         |
|        |             |        |     | 7966 |      |      |      |         |
|        | 919成交       | 之後     |     | 7924 | 16   | 52   |      |         |
| 条統別    | 反向掛出        | 十檔價位   | t – | 7923 | 11   | 6    |      |         |
| 當到到    | <b>達行情時</b> | 以市價    |     | 7922 | 14   | 7    |      |         |
| 送出書    | 季託          |        |     | 7921 | 11   | 5    |      |         |
|        |             |        |     | 7920 | ť    | U    |      |         |
| -      |             | 8      |     | 7919 |      |      |      |         |
|        |             | 137    |     | 7918 |      |      |      |         |
| -      |             | 82     |     | 7917 |      |      |      |         |
| -      |             | 118    |     | 7910 |      |      |      |         |
|        |             | 09     |     | 7915 |      |      |      |         |
|        |             |        |     | 7000 |      | -    |      | 1       |
|        |             |        |     | 7908 |      | -    |      | -       |
|        |             |        |     | 7907 |      |      |      |         |
| ARTIN  | ARROW       | 434    | T   | 0    | 60   | 0    |      | ARTIN   |
| 王音P取)月 | 王宙印収;月      | 市價買    | 進   | 市    | 價賣出  | 「王二  | 425月 | 王首94以7月 |
| 買價買進   | 賣價買進        | 價格買進   |     |      | 價格賣出 | 出 査價 | 賣出   | 買價賣出    |

- 11 -HTS下載 www.hts.com.tw

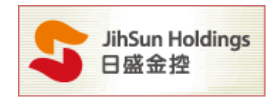

(E).移動停損:委掛下單價位成交後預掛停損單,當行情觸及停損價位時以市價 / better 價送出。

說明:以下圖為例,於 8:45 買進期貨 7523,設定移動停損 20點,系統將於 7503 帶出停損觸價平倉單。 當市場行情來到 7623,下方停損點則會等距來到 7603,若市價未持續創高,下方停損點位則維持不 變,當行情下跌觸及 7603 時,系統將自動帶出停損平倉單。

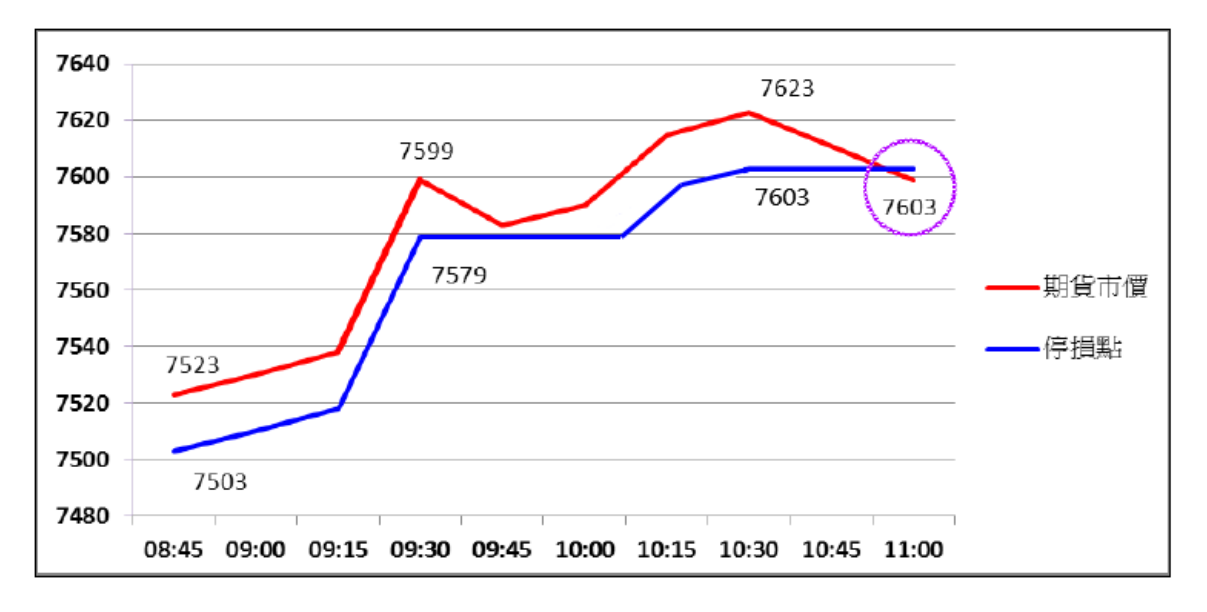

範例六:點選移動停損,當達10檔損失時系統即以行情成交價追加5檔 better 執行平倉動作

| 202 設定   |           |                   |             |          | - • ×     |
|----------|-----------|-------------------|-------------|----------|-----------|
| 觸價下單     | 鋪價下單      | 拆單設定              | 多功能下單       | 棋擬下單     | 鍵盤設定      |
| ┌預掛新倉/平  | 倉功能——     |                   |             |          |           |
| ○ 0C0下單  | 達到        | C 市價 € 行情/        | 成交價追加 📃     | 檔下單      |           |
| ○ 0C0下單決 | 记 達到      | ○ 市價 ○ 行情/        | 成交價追加 📃     | 檔下單      |           |
| 0C0下單洗例  | 賈:與OCO下單詞 | 差異在〔進行低買高〕        | 賣時不會下到市場_   | 上;功能:可更简 | 節省保證金〕    |
| ──自動平倉功飼 | Ľ         |                   |             |          |           |
| ○ 停利     | 當委託成交     | 後,即以 📃 權          | 割下反向停利限     | 價委託      |           |
| ○ 停損     | 達到        | 損失檔數即以內方          | 护價 C 行情成交   | 價追加 📃    | 檔better平倉 |
| ◉ 移動停損   | 達到 10     | 損失檔數即以 〇 市        | əə 🕞 🕞 行情成交 | 價追加 5    | 檔better平倉 |
| ○ 停損停利   | 達到        | 損失檔數即以 ი г        | F價 C 行情成交   | 價追加 📃    | 檔better平倉 |
|          | 達到        | 獲利檔數即以 <b>C</b> 市 | 护價 C 行情成交   | 價追加 🦳    | 檔better平倉 |

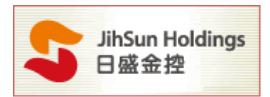

## 以期貨做多為例

當您買進期貨價位 8098 買進期貨多單,系統送出移動停損 10 檔於 8088 執行反向賣出,當行情價觸及 8088 後,系統即以 8083(8088-5 個檔位)限價送出委託單,且隨著市場漲幅往上,停損點也會同時往上移動。

| 商品代號  | 台指期  | 1305 | •        | Q        | 爆炸  | 查詢                 | 大   | 中 <<         |
|-------|------|------|----------|----------|-----|--------------------|-----|--------------|
| 台指期   | 1305 |      |          |          |     |                    |     |              |
| 未平倉   | (買)  | 成交均的 | <b>費</b> | 20<br>20 | 豞損益 |                    | 未平道 | <b>ì(</b> 査) |
|       | 1    | 8098 | 3.000    |          |     | 0                  |     | 0            |
| 移動停損  | Ţ    | 進    |          | 0        |     | 賣出                 |     | 移動停損         |
|       |      | 委買   |          |          | 委査  |                    |     | 1            |
|       |      |      |          | 8107     |     |                    |     |              |
|       |      |      |          | 8106     |     |                    |     |              |
|       |      |      |          | 8105     |     |                    |     |              |
|       |      |      |          | 8104     |     |                    |     |              |
|       |      |      |          | 8103     |     |                    |     |              |
|       |      |      |          | 8102     | 1   | 70                 |     |              |
|       |      |      | ۸ ۱      | 8101     | 2   | 21                 |     |              |
| 價棒    | 各往上溯 | x    | ጎ        | 8100     | E   | 50                 |     |              |
|       |      |      | <u> </u> | 8099     | 4   | 14                 |     |              |
|       |      |      |          | 8098     | ]   | 2                  |     |              |
|       |      | 91   |          | 8097     |     |                    |     |              |
|       |      | 129  | _        | 8096     |     | _                  |     |              |
|       |      | 90   |          | 8095     |     |                    |     | 1            |
| - 停損價 | 格也會  | 往上的  |          | 8094     |     | $\mathbf{\Lambda}$ |     |              |
|       |      | 52   |          | 8093     |     | ٦٢                 |     |              |
|       |      |      |          | 8089     |     | -                  |     |              |
|       |      |      |          | 0007     |     |                    |     | 1            |
|       |      |      |          | 0007     |     |                    |     |              |
|       |      |      |          | 8080     |     |                    |     |              |

#### 以期貨做空為例

如下圖,當您賣出期貨價位 8162 空單,系統即送出移動停損 10 檔於 8172 執行反向買進,當行情價觸及 8172 後,系統即以 8177(8172+5 個檔位)限價送出委託單,且隨著市場跌幅往下,停損點也會同時往下移動。

| 商品代號           | 台指期 1             | 306         | •     | Q    | 爆炸    | 查詢 | 大  | 中 <<  |
|----------------|-------------------|-------------|-------|------|-------|----|----|-------|
| 台指權 C13        | 07 700 台          | 指權 006₩     | 1 760 | 台指   | 期 130 | 6  |    |       |
| 未平倉(           | 買)                | 成交均(        | Ħ     | 2    | 動損益   |    | 未平 | 倉(査)  |
|                | 0                 |             | 0     |      |       | 0  |    | 0     |
| 移動停損           | 買                 | 進           |       | 0    |       | 賣出 |    | *移動停措 |
| 0              |                   | 委買          |       |      | 委査    |    |    | 0     |
|                |                   |             |       | 8175 |       |    |    |       |
|                |                   |             |       | 8174 |       |    |    |       |
|                |                   |             |       | 8173 |       |    |    |       |
| 1              |                   |             |       | 8172 |       |    |    |       |
|                |                   |             |       | 8171 |       |    |    |       |
|                | - <del>(</del> )- |             |       | 8166 | -     | 53 |    |       |
|                | •                 |             |       | 8165 |       | 13 |    |       |
| 1              |                   |             |       | 8164 | -     | 52 |    |       |
|                |                   |             |       | 8163 |       | 1  |    |       |
|                |                   | 1           |       | 8162 |       |    |    |       |
|                |                   | 148         |       | 8161 |       |    |    |       |
|                |                   | 87          |       | 8160 |       |    |    |       |
| 信权             | 主下班               | 55          |       | 8159 |       |    |    |       |
| 目1月1日1<br>「這種」 | エド政<br>画板印絵       | 80<br>*/*** |       | 8158 | 7     | 7  |    |       |
| 〒/貝            | 貝恰巴曾              | 11111       |       | 8157 | - V   |    |    |       |
|                |                   |             |       | 9155 |       |    |    |       |
|                |                   |             |       | 8154 |       |    |    |       |
|                |                   |             |       | 9152 |       |    |    |       |
|                |                   |             |       | 0100 |       |    |    |       |

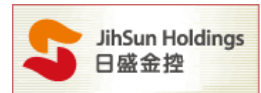

**範例七:**設定移動停損,當達到 10 檔損失時,即以市價執行平倉動作。

以下圖為例,設定移動停損功能10檔,賣出期貨8312,系統送出移動停損10檔於8321做觸發機制。

| 12 設定    |          |           |           |              |           |
|----------|----------|-----------|-----------|--------------|-----------|
| 觸價下單     | 鋪價下單     | 拆單設定      | 多功能下單     | 棋擬下單         | 鍵盤設定      |
| ─預掛新倉/平; | 倉功能———   |           |           |              |           |
| ○ 000下單  | 達到 C     | 市價 🖸 行情,  | 成交價追加     | 檔下單          |           |
| ○ OCO下單洗 | 價 達到 ○   | 市價 C 行情。  | 成交價追加 📃   | 檔下單          |           |
| OCO下單洗價  | :與OCO下單差 | 異在[進行低買高  | 賣時不會下到市場  | 上;功能:可更智     | 師省保證金〕    |
| ──自動平倉功能 |          |           |           |              |           |
| ○ 停利     | 當委託成交後   | ,即以 📃 檔   | 當數下反向停利降  | <b>長</b> 價委託 |           |
| ○ 停損     | 達到 📃 損   | 失檔數即以 C 市 | 兼價 🖸 行情成3 | を慣追加         | 檔better平倉 |
| ◉ 移動停損   | 達到 10 損  | 失檔數即以⊙闠   | ቸ儹 ○ 行情成3 | を價追加         | 檔better平倉 |
| ○ 停損停利   | 達到 損     | 失檔數即以 ი г | 兼價 🔿 行情成3 | を慣追加         | 檔better平倉 |

當行情價格觸發 8321 後即以市價送出委託單,且隨著市場跌幅往下,停利點也同時往下移動。

| 商品代號    | 台指期 1    | .305 |      | <b>7</b> Q | 爆炸  | 查詢          | 大             | <b>中</b>     | <<              |
|---------|----------|------|------|------------|-----|-------------|---------------|--------------|-----------------|
| 台指權 C1: | 307 700  | 台指期  | 1305 |            |     |             |               |              |                 |
| 未平倉     | (買)      | 成交   | 均價   | No.        | 動損益 |             | 未平知           | <b>貪(</b> 査) | )               |
|         | 0        |      | (    | )          |     | 0           |               |              | 0               |
| •移動停損   | 買        | 進    |      | ] 0        | Ē   | 割出          |               | 移動           | 停損              |
| 0       |          | 委買   |      |            | 委査  |             |               | 0            |                 |
|         |          |      |      | 8323       |     |             |               |              |                 |
|         |          |      | _    | 8322       |     |             |               |              |                 |
| 1       |          |      |      | 8321       |     |             |               |              |                 |
|         |          | п.   |      | 8320       |     | <b>北市</b> 七 | ea <i>h</i> u | 更報知          | F1              |
|         |          | ٦Ļ   |      | 8319       |     | 行行り         | 見口が1月<br>ロンモン | 見俗せ          | <u>14</u><br>0# |
|         |          | V    |      | 8316       | 29  | 冒留          | 段這位           | 王下臣          | <del>Х</del>    |
|         |          | -    |      | 8315       | 48  | 1           |               |              |                 |
| 1       |          |      |      | 8314       | 29  |             |               |              |                 |
|         |          |      | _    | 8313       | 82  |             |               |              |                 |
|         |          |      |      | 8312       | 49  | ,           |               |              |                 |
|         |          | 1    | 0    | 8311       |     |             |               |              |                 |
|         |          | L.   | 2    | 8310       |     |             |               |              |                 |
|         | <u>۱</u> | /    | 4    | 0200       |     | Jan L       | H7317         | > H+⊥E       |                 |
|         | •        | Y .  |      | 0200       |     | 1頁不         | ăΈ            | ≧跌           |                 |
|         |          |      | 10   | 8305       |     |             |               |              |                 |
|         |          |      |      | 8304       |     |             |               |              |                 |
|         |          |      |      | 8303       |     |             |               |              |                 |
|         |          |      |      | 0202       |     |             |               |              |                 |

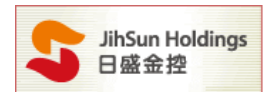

(F).設定停損停利:委掛下單價位成交後,預掛停損停利單,當行情觸及停損/停利價位時即以市價/better價

送出。

範例八:設定停損10檔,停利30檔,當價位觸及時即以市價執行平倉動作。

| 💫 設定     |           |                   |                   |          |           |
|----------|-----------|-------------------|-------------------|----------|-----------|
| 觸價下單     | 鋪價下單      | 拆單設定              | 多功能下單             | 棋擬下單     | 鍵盤設定      |
| 預掛新倉/平   | 倉功能       |                   |                   |          |           |
| ○ 0C0下單  | 達到(       | こ 市價 💿 行情/        | 戓交價追加 📃           | 檔下單      |           |
| ○ 0C0下單洗 | 價 達到 (    | ○市價 ○行情/          | 或交價追加 📃           | 檔下單      |           |
| 000下單洗像  | 寶:與OCO下單差 | 異在〔進行低買高]         | <b>賣時</b> 不會下到市場。 | 上;功能:可更簡 | 節省保證金〕    |
| 自動平倉功翁   | E         |                   |                   |          |           |
| ○ 停利     | 當委託成交後    | 6,即以 📃 權          | 數下反向停利阻           | 使價委託     |           |
| ○ 停損     | 達到 / 損    | 損失檔數即以 <b>○</b> 〒 | 時價 c 行情成交         | 1個追加 📃   | 檔better平倉 |
| ○ 移動停損   | 達到 / 損    | 【失檔數即以 <b>○</b> ↑ | 時價 🖸 行情成交         | "價追加 📃   | 檔better平倉 |
| ⊙ 停損停利   | 達到 10 損   | 員失檔數即以⊙ テ         | F價 〇 行情成交         | 「慣追加」    | 檔better平倉 |
|          | 達到 30 獲   | €利檔數即以◎〒          | #價 ○ 行情成交         | 「「「」「「」」 | 檔better平倉 |

以下圖為例,點買進7918之後,系統會自動預掛7948作停利,7908作停損的條件單,當觸發之後即以市價

#### 送出委託單。

| 商品代號                                  | 台指期:                 | 1304      |          |              | 爆炸                                                                 | 査詢 大 | 、中 <<     |
|---------------------------------------|----------------------|-----------|----------|--------------|--------------------------------------------------------------------|------|-----------|
| 台指權 C:                                | 1304 680             | 台指期 13    | 04       |              |                                                                    |      |           |
| 未平倉                                   | (買)                  | 成交均(      | <u>ل</u> | 2            | 鋓損益                                                                | 未平   | 倉(賣)      |
|                                       | 1                    | 7918      | .000     |              | 20                                                                 | )0   | 0         |
| 停損停利                                  | <u>ا</u>             | 進         |          | 0            | 賣                                                                  | 出    | *停損停利     |
|                                       |                      | 委買        |          |              | 委査                                                                 |      | 2         |
|                                       |                      |           |          | 7948         |                                                                    |      | 1         |
|                                       |                      |           |          | 7947         |                                                                    |      | 清重開       |
|                                       |                      |           |          | 7946         |                                                                    |      | 停利里       |
|                                       |                      |           |          | 7945         |                                                                    |      |           |
|                                       |                      |           |          | 7944         |                                                                    |      |           |
| ————————————————————————————————————— | 019 <del>dt 23</del> |           |          | 7923         | 175                                                                |      |           |
| 「貝廷の                                  | 910 成火               |           |          | 7922         | 152                                                                |      |           |
| 復,斉                                   | 、統自期行                | 帯人<br>ト/→ |          | 7921         | 101                                                                |      |           |
| 7948日                                 | 的停利里                 | 以及        |          | 7920         | 63                                                                 |      |           |
| 7908自                                 | 的停損單                 | 0         |          | 7919         | 20                                                                 |      |           |
|                                       |                      | 71        |          | 7918         |                                                                    |      |           |
|                                       |                      | 90        |          | 7917         |                                                                    |      |           |
|                                       |                      | 142       |          | 7916         |                                                                    |      |           |
|                                       |                      | 119       |          | 7915         |                                                                    |      |           |
|                                       |                      | 250       |          | 7914         |                                                                    |      | 停措單       |
|                                       |                      |           |          | 7909         |                                                                    |      | 10.154-1- |
|                                       |                      |           |          | 7908         |                                                                    |      |           |
|                                       |                      |           |          | 1901<br>2006 |                                                                    |      |           |
|                                       |                      | 672       | T        | 000          | 511                                                                |      |           |
| 全部取消                                  | 全部取消                 | 市價買       | <br>進    |              | 一<br>一<br>一<br>一<br>一<br>一<br>一<br>一<br>一<br>一<br>一<br>一<br>一<br>一 | 全部取消 | 全部取消      |
| 買價買進                                  | 賣價買進                 | 價格買進      |          |              | 價格賣出                                                               | 賣價賣出 | 買價賣出      |
|                                       |                      |           | -        |              |                                                                    |      |           |

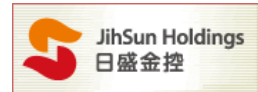

【注意(1):切換多功能下單各功能時,將出現變更後會刪除此畫面未成交及觸價單設定,如下圖】

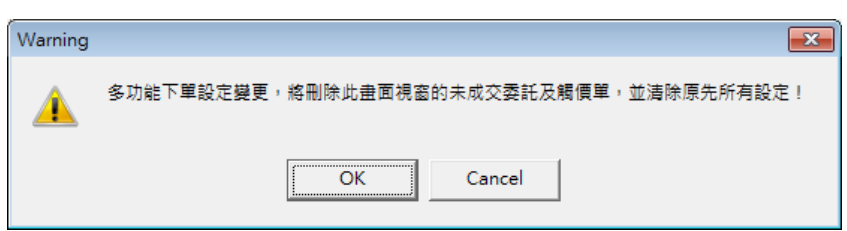

(G).暫停/啟用下單:啟用多功能下單時,若想要暫停下單,只需點選視窗紅色按鍵(如下圖),即會轉變為藍 色按鍵, \*OCO洗價會少一個\*,狀態將變更為 OCO 洗價。

| 帳號     | 期貨台北  |      | •    | 密碼   |         |          | (************************************ |
|--------|-------|------|------|------|---------|----------|---------------------------------------|
| 商品代號   | 台指期 1 | 305  | T Q  | 爆炸 登 | 11割   大 | : 中 <<   |                                       |
| 台指期    | 1305  |      |      |      |         |          | 成父慣 <u>8313</u>                       |
| 未平倉    | (買)   | 成交均值 | E i  | 浮動損益 | 未平      | 倉(賣)     |                                       |
|        | 0     |      | 0    | l    | D _     | 0        | · 成交量 - 81949                         |
| *0C0洗價 | 買     | 進    |      | 賣    | Ц I     | *0C0洗價   | スペン型 01949<br>関盤價 8301                |
| 0      |       | 委買   |      | 委査   |         | <u> </u> | 最高價 8330                              |
|        |       |      | 8322 |      | l ncoš  | 借        | 最低價 8290                              |
|        |       |      | 8321 |      | 0000    |          | □ 鎖定畫面 🔽 所有價格                         |
|        |       |      | 8320 |      |         |          |                                       |
|        |       |      | 8319 | 40   |         |          |                                       |
|        |       |      | 8318 | 48   |         |          | ▶ 闡閉確認視窗   當沖                         |

(H).多功能下單查詢:啟用多功能下單時,使用者可直接於畫面右下角(如下圖)點選多功能下單明細, 查詢各組別的交易明細。

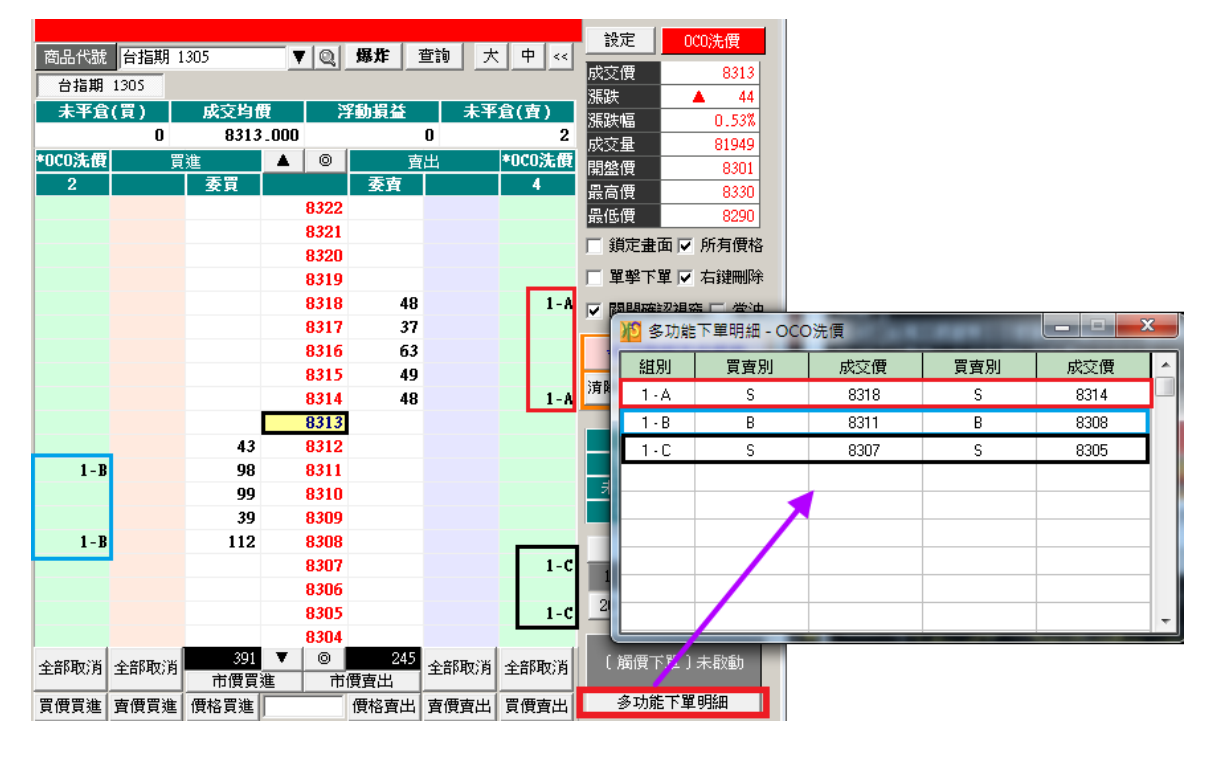

V.模擬下單:該功能提供使用者模擬交易環境,並可計算模擬該商品的近五日平倉損益。

| 置<br>個價下單 | 鋪價下單 拆單設定 | 多功能下單 | 棋擬下單 | 鍵盤設定 |
|-----------|-----------|-------|------|------|
| 棋擬下單績效紀鎖  | 7         | ·     |      |      |
|           |           | 市商品   |      |      |
|           |           |       |      |      |
| 【 保擬      | 每日平宮頃益    |       |      |      |
| 前1日       | 0         |       |      |      |
| 前2日       | O         |       |      |      |
| 前 3 日     | 0         |       |      |      |
| 前 4 日     | 0         |       |      |      |
| 前5日       | 0         |       |      |      |
| 這台電腦內並沒   | 有模擬下單紀錄   |       |      |      |

註:模擬下單可以看5日績效,若收盤仍有未平倉部位,則績效將以收盤價計算。

當關閉視窗時委託單不會保留,將全部刪除。

啟動模擬下單時,7302 畫面上方會出現"模擬中"提醒使用者已啟用該功能,非處於正式環境(如下圖)

| 🔟 [7302] 期權閃電下單                       |                      |          |            | T ? 🗉          | - • 💌                    |
|---------------------------------------|----------------------|----------|------------|----------------|--------------------------|
|                                       | 模擬中                  | *        | + <b></b>  | 設定             | 停損停利                     |
| 商品で就 音指期 1309<br>台指権 CD8W4 770 F-中租期1 | ▼ 및 爆炸<br>1309 台指期 1 | 309      |            | 成交價<br>漲跌      | 7801                     |
| 未平倉(買) 成交均<br>0                       | 費 浮動損<br>0           | 送 未<br>0 | 平倉(査)<br>0 | 漲跌幅<br>成交量     | -0.28%<br>46305          |
| ▶ 停損停利 買進 委買 委買                       | ▲ ◎<br>委             |          | *停損停利      | 開盤價<br>最高價     | 7802<br>7818             |
|                                       | 7810 7809 7809       |          |            | 最低價<br>□ 鎖定畫面  | 7780<br>京 🔽 所有價格         |
|                                       | 7807                 | 132      |            | ☑ 單擊下單         | □ ▼ 右键刪除                 |
|                                       | 7805                 | 144      |            | ▶ 開閉確認<br>今日棋盤 | 2祝窗 ] 當沖<br><b>2本合指益</b> |
|                                       | 7803                 | 36<br>15 |            | <b>清除績效</b>    | 0                        |

VI.鍵盤設定

注意:為減少操作風險,鍵盤功能,[7302]每次開啟時,需重新啟動。

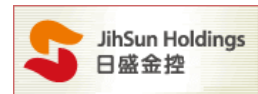

- (a). 於鍵盤設定中勾選【開啟鍵盤設定】並勾選要使用的熱鍵。
- (b). 開啟後,下單區域(下方紅框區)能使用鍵盤下單,滑鼠功能亦可正常使用。
- (c). 以下為預設快速鍵,並提供【還原預設】供客戶點選。

| 12 設定  |            |           |   |          |         |         |         |    |      | × |  |
|--------|------------|-----------|---|----------|---------|---------|---------|----|------|---|--|
| 觸價下單   | 鋪價下單       | 拆單設定      | : | 多功能下     | 單       | 棋擬下     | 單       | Ĵ  | 建盤設定 |   |  |
|        | 功能         |           |   |          | 快速      | 束键      |         |    | 全選   | Г |  |
|        | 買進         |           |   |          | ÷       | _       |         |    |      |   |  |
|        | 賣出         |           |   |          | -       |         |         |    |      |   |  |
|        | 增加better價位 | I         |   |          |         |         |         |    |      |   |  |
|        | 減少better價位 |           |   |          | ļ       |         |         |    |      |   |  |
|        | 買賣單全部取注    |           |   | Sp       | ace     |         |         |    |      |   |  |
|        | 買單取消       |           |   |          | 2       | Z       |         |    |      |   |  |
|        |            |           |   |          |         | с       |         |    |      |   |  |
|        | 市價買進       |           |   |          | Shift   |         |         |    |      |   |  |
|        | 市價賣出       |           |   |          | Shift   |         |         |    |      |   |  |
|        | 買價買進       |           |   | Ctrl + ← |         |         |         |    |      |   |  |
|        | 買價賣出       |           |   | Ctrl + → |         |         |         |    |      |   |  |
|        | 賣價買進       |           |   |          | Alt     | +←      |         |    |      |   |  |
|        | 賣價賣出       |           |   |          | Alt     | + →     |         |    |      |   |  |
|        | 成交價置中切     | <b></b> 與 |   |          | Ho      | ome     |         |    |      |   |  |
|        | 口數         |           |   | Alt+F5   | Alt+F6  | Alt+F7  | Alt+F8  |    |      |   |  |
|        |            |           |   | Alt+F9   | Alt+F10 | Alt+F11 | Alt+F12 | 2  |      |   |  |
| □ 開設建盤 | 設定         |           |   |          |         |         | _ 族(    | 复預 | 設    |   |  |
|        |            |           |   |          |         | i       | 確定      | 取  | t消   |   |  |

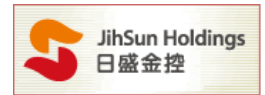

### 開啟鍵盤功能後下單區會顯示紅框。

| 💯 [7302] 期權閃電 | 下單      |               |                        |      |           | Т ?                        |               |              |          |
|---------------|---------|---------------|------------------------|------|-----------|----------------------------|---------------|--------------|----------|
| 帳號            |         | •             | 密碼                     |      |           | [                          | _             |              |          |
| 商品代號 台指期      | 1.304   |               | 爆炸 う                   | 雪詢 大 | · • · · · | 設力                         |               | 多功能          | 下單       |
| 台指機 C1304 680 | 台指期 130 | 14            |                        |      |           | 成交像                        | 1             |              | 7923     |
| 去平台(胃)        | 成交換機    |               | 御損益                    | 主王   | 合(毐)      | 漲跌                         | _             |              | 80       |
| 0             |         |               | - 197) 197 IIII.       | 0    | 0         | 洗鉄幅                        | 1             |              | 1.02%    |
| <b>觸</b> 價下軍  | 冒進      |               | 曺                      | 出    | 觸價下單      | — 灰文当<br>68487/8           | <u>t</u><br>5 |              | 73065    |
| 0             | 委買      |               | 委査                     |      | 0         | 用金()<br>見古夜                | ₹             |              | 7025     |
|               |         | 7932          |                        |      |           | 是低個                        | र<br>≢        |              | 7871     |
|               |         | 7931          |                        |      |           |                            | 、<br>之中不      | <b>1</b> 66  | 右應炒      |
|               |         | 7930          |                        |      |           |                            | 上面山           |              | 1月1月1日   |
|               |         | 7929          | 42                     |      |           | □ 車:                       | 堅下單           | . ☑ 右        | 键删除      |
|               |         | 7928          | 60                     |      |           | ☑闘                         | 閉確認           | 視窗「          | 當沖       |
|               |         | 7927          | 61                     |      |           |                            |               |              |          |
|               |         | 7926          | 92                     |      |           | C 101                      |               | ine a        | חחק      |
|               |         | 7925          | 10                     |      |           | O roi                      |               | .uc (e       | YOD      |
|               | 28      | 7924          |                        |      |           |                            |               |              |          |
|               | 198     | 7922          |                        |      |           |                            |               | 買            | 賣        |
|               | 289     | 7921          |                        |      |           | 委                          | £             | 0            | 0        |
|               | 420     | 7920          |                        |      |           | 未成                         | 交             | 0            | 0        |
|               | 282     | 7919          |                        |      |           | 成                          | ž –           | 0            | 0        |
|               |         | 7918          |                        |      |           |                            | 口數            | 設定           | 1        |
|               |         | 7917          |                        |      |           | 1                          | 2             | 5            | 10       |
|               |         | 7916          |                        |      |           | 20                         | 20            | 40           | 50       |
|               |         | 7915          |                        |      |           | _20                        | - 30          | 40           |          |
| 全部取消 全部取消     | 消 1,227 | 7914<br>▼ ©   | 265                    | 全部取消 | 全部取消      | ()<br>()<br>()<br>()<br>() | 價下<br>毛價格     | []]]]<br>:成汉 | 設動<br>價  |
| 買價買進 賣價買      | 進 價格買進  | <u>ه</u> ا شا | <sub>見買正</sub><br>價格賣出 | 賣價賣出 | 買價賣出      | 3                          | 功能            | 下單明網         | 細        |
|               |         |               |                        |      |           |                            |               |              | <b>•</b> |

\* 按[↑鍵]或[↓鍵],可在價格欄位移動紅色色塊(7917)與綠色色塊(7929)。

- \* 按[←鍵]程式會以 7917 的價格送出買進委託。
- \* 按[→鍵]程式會以 7929 的價格送出賣出委託。
- \* 按[Z鍵]程式會取消未成交的買進委託。
- \* 按[C鍵]程式會取消未成交的賣出委託。
- \* 按[空白鍵]程式會取消未成交的買進及賣出委託。
- \* 按[Z鍵]程式會取消未成交的買進委託。
- \* 按[Shift + ←鍵]系統會以市價送出買進委託。
- \* 按[Shift + → 鍵]系統會以市價送出賣出委託。
- \* 按[Ctrl+←鍵]系統會以買進價(7923)送出買進委託。
- \* 按[Ctrl+→鍵]系統會以賣出價(7925)送出賣出委託。
- \* 按[Alt+←鍵]系統會以賣出價(7925)送出買進委託。
- \* 按[Alt+→鍵]系統會以買進價(7923)送出賣出委託。

(d). 自訂快速鍵:

\* 點擊[ 快速鍵 ]的欄位,出現設定視窗。

#### HTS下載 www.hts.com.tw

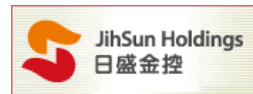

- \* 輸入框中, Ctrl、Shift 及 Alt 不可單一存在, 必須要搭配其他熱鍵共存。
- \* 如[9151]快速鍵 與 HTS 內建重複,則只能擇一設定。
- \* 為避免輸入法影響快速鍵設定,設定前請 CH 輸入法。

設定範例:

- ◆將買進熱鍵由【←】更換為【↑】
  - (a) 點選(圖一)紅框處
  - (b) 輸入熱鍵框中輸入【↑】後,因【↑】已預設為增加 Better 價位的熱鍵,所以下方欄會顯示已使用 指定功能名稱及熱鍵符號 (圖二)
  - (c) 按【套用】, 則會跳出是否要取代既有的指定功能熱鍵視窗 (圖三)
  - (d) 如要取代按確定後,則下方的指定欄會顯示更改後的功能說明(圖四)
  - (e) 原【增加 Better 價位】的熱鍵已被取消,所以增加 Better 價位的快速鍵欄位顯示【無】(圖五)

|   | 脑 設定 |            |      | 1 | 144                                   |           |      | X |
|---|------|------------|------|---|---------------------------------------|-----------|------|---|
|   | 觸價下單 | 鋪價下單       | 拆單設定 | ŝ | 5功能下單                                 | 棋擬下單      | 键盤設定 |   |
| 1 |      | 功能         |      |   | t                                     | 央速鍵       | □ 全選 |   |
|   |      | 買進         |      |   |                                       | <i>←</i>  |      |   |
|   |      | 賣出         |      |   | 日定初                                   | 显作. X     |      |   |
|   |      | 增加better價位 | Ĭ    |   |                                       |           |      |   |
|   |      | 減少better價位 | Ĭ    |   | 貝進                                    | 赴 3 来らけ 赤 | ~    |   |
|   |      | 買賣單全部取     | 肖    |   | 前月11年4日<br>Num 4                      |           |      |   |
|   |      | 買單取消       |      |   | ~ ~ ~ ~ ~ ~ ~ ~ ~ ~ ~ ~ ~ ~ ~ ~ ~ ~ ~ | 取消        |      |   |
|   |      | 賣單取消       |      |   | <u>輸入之</u>                            |           |      |   |
|   |      | 市價買進       |      |   | 買進【◆                                  |           |      |   |
|   |      | 市價賣出       |      |   |                                       | 롭         |      |   |
|   |      | 冒價買谁       |      |   |                                       |           | V    |   |

| 12 自定操作       | ×  |  |  |  |  |  |  |
|---------------|----|--|--|--|--|--|--|
| 買進            |    |  |  |  |  |  |  |
| 請在此輸入新的熱      |    |  |  |  |  |  |  |
| 套用            | 取消 |  |  |  |  |  |  |
| 輸入之熱鍵已指定      |    |  |  |  |  |  |  |
| 增加better價位【↑】 |    |  |  |  |  |  |  |
|               |    |  |  |  |  |  |  |

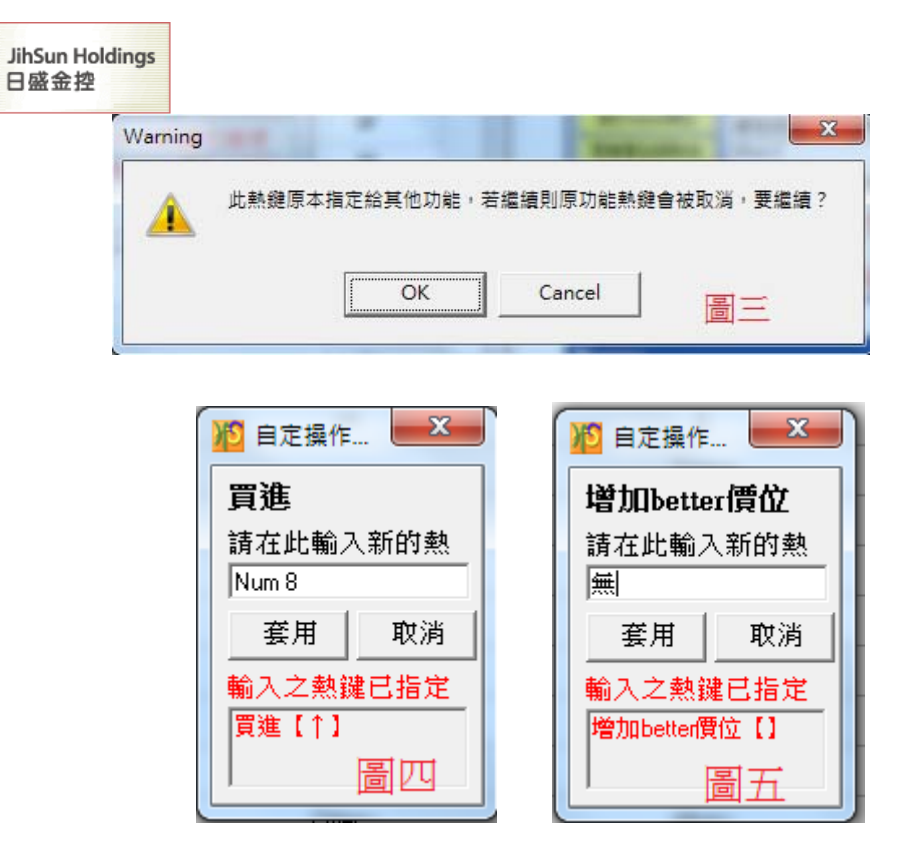

◆將買進熱鍵由【←】更換為【 Alt+↑】

- (a) 鍵盤上一直按住 Alt 且不放開此鍵則會顯示如 (圖六),如不按住此鍵,則顯示空白。
- (b) 鍵盤按住 Alt 後,再組合鍵盤方向鍵的【↑】一起按,則會顯示如(圖七),按【套用】即完成設定。

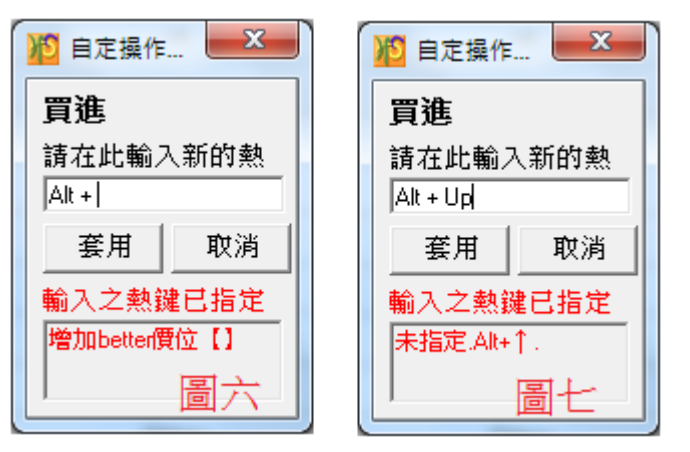

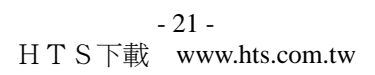

|                                                                               | -                                                                                                    |                                                          |  |  |  |  |  |
|-------------------------------------------------------------------------------|----------------------------------------------------------------------------------------------------|----------------------------------------------------------|--|--|--|--|--|
| 設定                                                                            | 9多功能                                                                                                    | 下單                                                       |  |  |  |  |  |
| 成交價                                                                           |                                                                                                    | 939.2                                                    |  |  |  |  |  |
| 漲跌                                                                            |                                                                                                    | 3.8                                                      |  |  |  |  |  |
| 漲跌幅                                                                           | 10                                                                                                    | 0.40%                                                    |  |  |  |  |  |
| 成交量                                                                           | 10                                                                                                    | 2398                                                     |  |  |  |  |  |
| 開盤價 928.0                                                                     |                                                                                                    |                                                          |  |  |  |  |  |
| 最高價                                                                           | 1                                                                                                    | 940.6                                                    |  |  |  |  |  |
| 最低價                                                                           |                                                                                                    | 927.4                                                    |  |  |  |  |  |
| □ 鎖定畫]                                                                        | 面 🔽 所                                                                                                    | 有價格                                                      |  |  |  |  |  |
| - 98 #9-C                                                                     | * - +                                                                                                    | ¢z≢mulΩ⇔.                                                |  |  |  |  |  |
| □ 里乎 P.                                                                       | 単  ▲                                                                                                    | 班响标                                                      |  |  |  |  |  |
| ✔ 關閉確認視窗 [ 當沖                                                                 |                                                                                                    |                                                          |  |  |  |  |  |
| 11                                                                            |                                                                                                    |                                                          |  |  |  |  |  |
|                                                                               | 11                                                                                                    |                                                          |  |  |  |  |  |
| C FOF C                                                                       | 11<br>100 G                                                                                              | DOD                                                      |  |  |  |  |  |
| O FOK O                                                                       | 11<br>IOC ©                                                                                              | ROD                                                      |  |  |  |  |  |
| O FOK O                                                                       | 11<br>IOC @                                                                                              | ROD                                                      |  |  |  |  |  |
| C FOK C 委託                                                                    | 11<br>IOC ()<br>買<br>0                                                                                   | ROD<br>査<br>O                                            |  |  |  |  |  |
| <ul> <li>FOK ①</li> <li>委託</li> <li>未成交</li> </ul>                            | 11<br><u>IOC</u><br>夏<br>0<br>0                                                                          | ROD<br>査<br>O<br>O                                       |  |  |  |  |  |
| ○ FOK ○<br>季託<br>未成交<br>成交                                                    |                                                                                                    | ROD<br>査<br>O<br>O<br>O                                  |  |  |  |  |  |
| <ul> <li>FOK ○</li> <li>FOK ○</li> <li>委託</li> <li>未成交</li> <li>成交</li> </ul> |                                                                                                    | ROD<br>査<br>O<br>O                                       |  |  |  |  |  |
| <ul> <li>FOK</li> <li>委託</li> <li>未成交</li> <li>成交</li> </ul>                  | 11<br>IOC<br>可<br>可<br>可<br>可<br>可<br>可<br>可<br>可<br>可<br>可<br>可<br>可<br>可<br>可<br>可<br>可<br>可<br>可<br>可 | ROD<br>宜<br>〇<br>〇                                       |  |  |  |  |  |
| C FOK C<br>委託<br>未成交<br>成交<br>1 2                                             | 10C<br>可<br>0<br>12<br>5                                                                                 | ROD<br>ġ<br>0<br>0<br>0<br>10                            |  |  |  |  |  |
| C FOK C<br>委託<br>未成交<br>成交<br>1 2<br>20 30                                    | 10C<br>可<br>0<br>12<br>数設定<br>5<br>40                                                                    | ROD<br>g<br>0<br>0<br>0<br>10<br>50                      |  |  |  |  |  |
| C FOK C<br>委託<br>未成交<br>成交<br>1 2<br>20 30                                    | 11<br>IOC •<br>0<br>12<br>数設定<br>5<br>40                                                                 | ROD<br><u> </u> <u> </u> <u> </u> <u> </u> 0 0 0 0 10 50 |  |  |  |  |  |
| ○ FOK ○<br>委託<br>未成交<br>成交<br>□<br>1 2<br>20 30<br>〔 <u>海價</u> 〕              | 10C<br>10C<br>0<br>12<br>数設定<br>5<br>40                                                                  | ROD<br><b>育</b><br>0<br>0<br>0<br>10<br>50               |  |  |  |  |  |

多功能下單明細

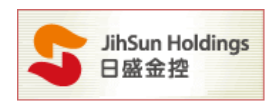

10. 可顯示所選的契約月份商品之即時行情。

11. 勾選【鎖定畫面】則以中間的價格軸為中心,上下五檔會跟隨固定的價格上下變動。

勾選【所有價格】會顯示以成交價為中心的所有價格。

勾選【單擊下單】可於滑鼠左鍵單擊進行下單。

勾選【右鍵刪除】可於滑鼠右鍵單擊進行刪單。

勾選【關閉確認視窗】於此程式進行委託時,將不會出現委託內容的確認視窗。

勾選【當沖】可送出當沖委託單。

Radio button 選擇下單條件:分別 FOK, IOC, ROD。

目前所選的契約月份商品之委託狀況、設定每筆委託口數、顯示目前【多功能下單】
 的委託價格設定及下單明細。

## D.

委託內容之相關訊息皆會於此處顯示。

|             | D                   |   |      |          |             |                                                                                                    | - |
|-------------|---------------------|---|------|----------|-------------|----------------------------------------------------------------------------------------------------|---|
|             |                     |   |      |          |             |                                                                                                    | _ |
| 0001:0000   | ▶■,請查委託回報TX00820013 |   | 新    | 1日,價 50  | 6.000編號:    | 0100                                                                                                    | - |
| 0001:0000 = | ,請查委託回報TX00820013   | 新 | 1日,價 | 64.000編號 | : 01000033ß | しき (                                                                                                    |   |
| 0001:0000 = | ,請查委託回報TX00820013   | 新 | 1日,價 | 62.000編號 | : 01000032ß | しきしょう しょうしょう しょうしょう しょうしん しょうしん しょうしょう しょう しょう しょうしん しょうしん しょうしん しょうしん しょうしん しょうしん しょうしん しょうしん しょうしん しょうしん しょうしん しょうしん しょうしん しょうしん しょうしん しょうしん しょうしん しょうしん しょうしん しょうしん しょうしん しょうしん しょう しょう しょう しょう しょう しょう しょう しょう しょう しょう                                                     |   |
| 0001:0000   | ,請查委託回報TX00820013   | 新 | 1口,價 | 61.000編號 | : 01000031ß | しましん しょうしん しょうしょう しょう しょうしん しょう しょうしん しょうしん しょうしん しょうしん しょうしん しょうしん しょうしん しょうしん しょうしん しょうしん しょうしん しょうしん しょうしん しょうしん しょうしん しょうしん しょうしん しょうしん しょうしん しょうしん しょうしん しょうしん しょう しょう しょう しょう しょう しょう しょう しょう しょう しょう                                                              | Ξ |
| 0001:0000   | ■,請查委託回報TX00820013  | 新 | 1口,價 | 55.000編號 | : 01000030Ø | しし しょうしん しょうしん しょうしょう しょう しょう しょうしん しょうしん しょうしん しょうしん しょうしん しょうしん しょうしん しょうしん しょうしん しょうしん しょうしん しょうしん しょうしん しょうしん しょうしん しょうしん しょうしん しょうしん しょうしん しょうしん しょうしん しょうしん しょうしん しょうしん しょうしん しょうしん しょうしん しょう しょう しょう しょう しょう しょう しょう しょう しょう しょう                |   |
| 0001:0000   | ,請查委託回報TX00820013   | 新 | 1口,價 | 57.000編號 | : 01000029Ø | しし しょうしん しょうしん しょうしょう しょう しょう しょうしん しょうしん しょうしん しょうしん しょうしん しょうしん しょうしん しょうしん しょうしん しょうしん しょうしん しょうしん しょうしん しょうしん しょうしん しょうしん しょうしん しょうしん しょうしん しょうしん しょうしん しょうしん しょうしん しょうしん しょうしん しょうしん しょうしん しょう しょう しょう しょう しょう しょう しょう しょう しょう しょう                |   |
| 0001:0000 = | ,請查委託回報TX00820013   | 新 | 1日,價 | 56.000編號 | : 01000028ß | しましん しょうしょう しょうしょう しょうしょう しんしょう しんしょ しんしょ  |   |
| 0001:0000 = | ,請查委託回報TX00820013   | 新 | 1日,價 | 56.000編號 | : 01000027ß | しましん しょうしょう しょうしょう しょうしょう しょうしょう しんしょう しんしょ しんしょ | - |

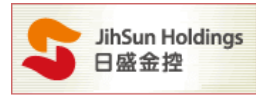

# 提醒:期權閃電於交易日-交易時段 8:30-14:00 之外,僅提供模擬下單功能

| <u>修</u> [7302] 期權閃電下 | 軍        |              |      |                                                                             |        | Τ?           |             |           |            |
|-----------------------|----------|--------------|------|-----------------------------------------------------------------------------|--------|--------------|-------------|-----------|------------|
|                       |          | 模擬中          |      |                                                                             |        | 設定           |             | 么ть能      | <b>大昭</b>  |
| 商品代號 台指期 1            | .309     | <b>V</b>     | 爆炸   | ごう ちょう むちょう むちょう ちょうちょう むちょう ちょうちょう むしん むしん むしん むしん むしん むしん むしん むしん むしん むしん | : 中 << |              |             | 27 -/JAE  | <u>11年</u> |
| 台指期 1309              |          |              |      |                                                                             |        | 版文1頁<br>2回9年 |             |           | 8249       |
| 未平倉(買)                | 成交均值     | E 2          | 纾動損益 | 未平                                                                          | 倉(賣)   | がRiex<br>建設幅 |             | -         | 1.06%      |
| 0                     |          | 0            |      | 0                                                                           | 0      | 成交量          |             |           | 71945      |
| <b>觸價下單</b> 買         | 進        |              | 賣    | 出                                                                           | 觸價下單   | 開盤價          |             |           | 8214       |
| 0                     | 委買       |              | 委査   |                                                                             | 0      | 最高價          |             |           | 8259       |
|                       |          | 8258         |      |                                                                             |        | 最低價          | 1           |           | 8197       |
|                       |          | 8257         |      |                                                                             |        | □ 鎖灯         | 日本          | ☑所        | <br>有價格    |
|                       |          | 8256         |      |                                                                             |        | 同留書          | 8<br>子<br>昭 |           | 金油皿服金      |
|                       |          | 8200         |      |                                                                             |        | ▶ 単当         | r ⊓ ₽       |           | 经间期补偿      |
|                       |          | 04J4<br>9253 | 57   |                                                                             |        | ☑ 關閉         | 即確認         | 視窗「       | 「當沖        |
|                       |          | 8252         | 74   |                                                                             |        |              | 1 111 113   | <b>TO</b> | 22         |
|                       |          | 8251         | 42   |                                                                             |        | 71           | 1155.550    |           | e me       |
|                       |          | 8250         | 108  |                                                                             |        | 清除績          | 效           | 0         |            |
|                       |          | 8249         | 41   |                                                                             |        |              |             |           |            |
|                       | 8        | 8248         |      |                                                                             |        |              |             | 買         | 賣          |
|                       | 1        | 8247         |      |                                                                             |        | 委託           | £           | 0         | 0          |
|                       | 105      | 8246         |      |                                                                             |        | 未成           | <u>X</u>    | 0         | 0          |
|                       | 86       | 8245         |      |                                                                             |        | 灰3           | 2           | U         | U          |
|                       | 71       | 8244         |      |                                                                             |        |              | 口數          | 設定        |            |
|                       |          | 8243         |      |                                                                             |        | 1            | 2           | 5         | 10         |
|                       |          | 8242         |      |                                                                             |        | 20           | 30          | 40        | 50         |
|                       |          | 8241         |      |                                                                             |        |              |             |           |            |
|                       | 271      | 8240         | 322  |                                                                             |        | (            | 價下貨         | () E      | 敗動         |
| 全部取消全部取消              | 市價買      | 進市           | 價賣出  | 全部取消                                                                        | 全部取消   | 委託           | f.價格        | :成交       | 價          |
| 買價買進 査價買進             | 價格買進     |              | 價格賣出 | 賣價賣出                                                                        | 買價賣出   | 多            | 功能1         | 「單明       |            |
| 【正常交易時段8::            | 30-14:00 | 之外・僅提        | 供棋擬下 | <b>亚功能)</b>                                                                 |        |              |             |           | •          |